## Περιεχόμενα συσκευασίας

- Κύρια μονάδα ανάγνωσης ηλεκτρονικών βιβλίων
- 3 Ακουστικά
- 5 Σύντομος οδηγός

- 2 Προστατευτική θήκη
- 4 Καλώδιο USB
- 6 Κάρτα εγγύησης

# Γενική επισκόπηση κύριας μονάδας

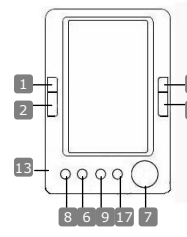

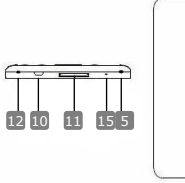

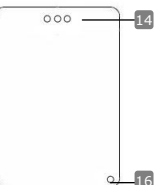

₽

| 1 Προηγούμενη σελίδα              | Μετάβαση στην προηγούμενη σελίδα,<br>μείωση έντασης ήχου |
|-----------------------------------|----------------------------------------------------------|
| 2 Επόμενη σελίδα                  | Μετάβαση στην επόμενη σελίδα, αύξηση<br>έντασης ήχου     |
| Προηγούμενη σελίδα                | Μετάβαση στην προηγούμενη σελίδα,<br>μείωση έντασης ήχου |
| 4 Επόμενη σελίδα                  | Μετάβαση στην επόμενη σελίδα, αύξηση<br>έντασης ήχου     |
| 5 Ενεργοποίηση/απενεργοπο<br>ίηση | Ενεργοποίηση/απενεργοποίηση της<br>συσκευής              |
| 6 Πλήκτρο Ζουμ                    | Για μεγέθυνση ή σμίκρυνση των<br>περιεχομένων της οθόνης |
| 7 Επιλογἑας κατεὑθυνσης           | Πλοήγηση σε όλες τις επιλογές                            |
| 8 Πλήκτρο τρόπου<br>λειτουργίας   | Για είσοδο στο μενού επιλογών                            |
| Πλήκτρο<br>Επιστροφή/Ακύρωση      | Επιστροφή στο προηγούμενο μενού ή<br>ακύρωση             |
| 10 Υποδοχή USB                    | Σύνδεση στη θύρα USB υπολογιστή                          |
| 🔟 Υποδοχή κάρτας SD               | Για εισαγωγή κάρτας SD                                   |

Prestigio Συσκευή ανάγνωσης ηλεκτρονικών βιβλίων με οθόνη 5 ιντσών

| 🔃 Υποδοχή ακουστικών | Σύνδεση ακουστικών                                 |
|----------------------|----------------------------------------------------|
| 🖪 Μικρόφωνο          | Για ηχογράφηση φωνής                               |
| 14 Ηχείο             | Αναπαραγωγή ήχου                                   |
| 1 Κουμπί επαναφοράς  | Για επανεκκίνηση                                   |
| 16 Οπή ανάρτησης     | Οπή για να δένεται λουράκι (δεν<br>περιλαμβάνεται) |
| 17 Αρχικό μενού      | Επιστροφή στο κύριο μενού                          |

## Τα πρώτα βήματα

#### Ενερνοποίηση / απενερνοποίηση

 Για να ενεργοποιήσετε τη συσκευή πατήστε και κρατήστε πατημένο το πλήκτρο ψ.

#### Φόρτιση

- Συνιστάται να φορτίσετε τη μπαταρία για τρεις διαδοχικούς κύκλους φόρτισης 12 ωρών.
- Κανονικά χρειάζονται 5 ώρες για την πλήρη φόρτιση της συσκευής.
- Επαναφορτίζετε τη συσκευή όσο το δυνατόν συντομότερα όταν η στάθμη φόρτισης της μπαταρίας είναι χαμηλή, όπως δείχνει το σύμβολο 🗔.

#### ΠΑΡΑΤΗΡΗΣΗ:

Μόνο ο ειδικός φορτιστής μπορεί να ταιριάζει στη συσκευή σας ανάννωσης ηλεκτρονικών βιβλίων. Η σύνδεση ακατάλληλου εξωτερικού τροφοδοτικού μπορεί να προκαλέσει βλάβη της συσκευής και θα καταστήσει άκυρη την εγγύηση.

 Για να αρχίσει η φόρτιση, συνδέστε τη θύρα USB του υπολογιστή και τη συσκευή με το παρεχόμενο καλώδιο USB.

#### Επαναφορά στις εργοστασιακές ρυθμίσεις

 Σε περίπτωση που η συσκευή δεν μπορεί να εκκινήσει ή να λειτουργήσει κανονικά, πραγματοποιήστε επαναφορά της με το πλήκτρο επαναφοράς.

#### Χρήση κάρτας SD (δεν περιλαμβάνεται κάρτα SD)

 Η συσκευή υποστηρίζει κάρτα μνήμης SD χωρητικότητας έως 16 GB. Εισάγετε την κάρτα μνήμης SD στην υποδοχή κάρτας SD.

# Βασικές λειτουργίες

Για να ενεργοποιήσετε τη συσκευή πατήστε και κρατήστε πατημένο το πλήκτρο 😃. Θα παρουσιαστεί αυτόματα το κύριο μενού με 8 επιλογές που περιλαμβάνουν Recent Files List (Λίστα πρόσφατων αρχείων), eBook (Ηλεκτρονικό βιβλίο), Music (Μουσική), Video (Βίντεο), Photo (Φωτογραφία), Explorer (Εξερευνητής), Record (Εγγραφή), Prestigio Συσκευή ανάγνωσης ηλεκτρονικών βιβλίων με οθόνη 5 ιντσών EL - 2

#### Settings (Ρυθμίσεις) και User Guide (Οδηγίες χρήσης).

Χρησιμοποιήστε τον επιλογέα κατεύθυνσης για να κάνετε την επιθυμητή επιλογή και πατήστε το πλήκτρο **>**]] για επιβεβαίωση. Για επιστροφή στο κύριο μενού πατήστε **n**.

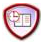

#### Recent Files List (Λίστα πρόσφατων αρχείων)

- Στο τμήμα αυτό θα εμφανίζονται αρχεία που προβλήθηκαν στο παρελθόν. Πατήστε τον επιλογέα κατεύθυνσης για να μετακινηθείτε στην επιλογή Recent Files List (Λίστα πρόσφατων αρχείων) και πατήστε το πλήκτρο >|| για να επιβεβαιώσετε την επιλογή.
- Πατήστε τα πλήκτρα ▲/▼ του επιλογέα κατεύθυνσης για να επιλέξετε το επιθυμητό αρχείο και κατόπιν το πλήκτρο ▶|| για επιβεβαίωση. Για να επιστρέψετε, πατήστε το πλήκτρο ◄.
- Πατήστε το πλήκτρο Ζουμ για μεγέθυνση/σμίκρυνση των περιεχομένων της οθόνης. Για να μεταβείτε στην επιθυμητή σελίδα πατήστε τα πλήκτρα αλλαγής σελίδας ή τον επιλογέα κατεύθυνσης.
- Για να διαγράψετε όλα τα αρχεία, πατήστε το αριστερό πλήκτρο του επιλογέα κατεύθυνσης στο μενού Recent File List (Λίστα πρόσφατων αρχείων). Επισημάνετε το YES (NAI) και πατήστε το πλήκτρο >|| για επιβεβαίωση. Για να ακυρώσετε πατήστε απ' ευθείας

#### Παρατήρηση:

Αν ποτέ αποθηκεύτηκαν αρχεία στην κάρτα SD, αυτά εμφανίζονται στη "Recent Files List (Λίστα πρόσφατων αρχείων)" ακόμα και αν έχει αφαιρεθεί η κάρτα SD. Ωστόσο, αν έχει αφαιρεθεί η κάρτα SD δεν μπορούν να ανοιχτούν τα αρχεία.

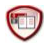

## eBook (Ηλεκτρονικό βιβλίο)

 Η συσκευή υποστηρίζει 7 τύπους αρχείων, όπως τα.txt, .html, .doc, .pdf
 .fb2, .epub, .pdf κλπ. Βεβαιωθείτε ότι το αρχείο ΔΕΝ είναι προστατευμένο με σύστημα DRM, γιατί δεν θα μπορεί να το διαβάσει η συσκευή ανάγνωσης ηλεκτρονικών βιβλίων.

Επιλέξτε αρχείο κάρτας Flash ή κάρτας SD και πατήστε το πλήκτρο
 || για επιβεβαίωση. Χρησιμοποιήστε τα πλήκτρα ▲/▼ του επιλογέα κατεύθυνσης για να επιλέξετε το επιθυμητό αρχείο ή πιέστε τα πλήκτρα αλλαγής σελίδας για μετάβαση στην επιθυμητή σελίδα.
 Πατήστε ▶|| για να επιβεβαιώσετε την επιλογή.

EL - 3

Στο μενού eBook (Ηλεκτρονικό βιβλίο), πατήστε το αριστερό πλήκτρο ◀ του επιλογέα κατεύθυνσης για να διαγράψετε το επιθυμητό αρχείο. Επισημάνετε το YES (NAI) και πατήστε το πλήκτρο ▶|| για επιβεβαίωση. Για να ακυρώσετε πατήστε απ' ευθείας ◄.

#### ΠΑΡΑΤΗΡΗΣΗ:

Η διαγραφή μπορεί να γίνει μόνο για μεμονωμένα αρχεία και όχι για όλο το φάκελο.

Κατά την αναπαραγωγή κειμένου, πατήστε το πλήκτρο ▶|| για να εισέλθετε στο υπομενού eBook (Ηλεκτρονικό βιβλίο). Εκεί υπάρχουν επτά διαφορετικές επιλογές, δηλ. Page Jump (Μετάβαση σε σελίδα), SaveMark (Αποθήκευση δείκτη), LoadMark (Φόρτωση δείκτη), DelMark (Διαγραφή δείκτη), Browser Mode (Λειτουργία εξερεύνησης), Flip Time (Χρόνος αλλαγής σελίδας) και Mode (Λειτουργία). Πατήστε το πλήκτρο ▶|| για επιβεβαίωση και ← για επιβεβαίωση λειτουργία κειμένου.

#### ΠΑΡΑΤΗΡΗΣΗ:

Η λειτουργία αυτή δεν διατίθεται για τις μορφές αρχείων .PDF και .DOC.

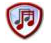

#### Music (Μουσική)

- Στο μενού Music (Μουσική), πατήστε τον επιλογέα κατεύθυνσης για να επιλέξετε το επιθυμητό αρχείο. Πατήστε το πλήκτρο 
   για επιβεβαίωση.
- Στο παράθυρο λίστας αρχείων μουσικής, πατήστε το αριστερό πλήκτρο ◀ του επιλογέα κατεύθυνσης για να προσθέσετε το επιθυμητό αρχείο στο φάκελο των αγαπημένων. Επισημάνετε το YES (NAI) και πατήστε το πλήκτρο ►// για επιβεβαίωση. Για απ' ευθείας ακύρωση πατήστε ♠.
- Κατά την αναπαραγωγή μουσικής, κάθε πλήκτρο λειτουργεί αντίστοιχα ως εξής:

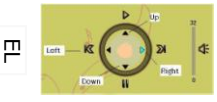

Αριστερό ηλήκτρο: Προηγούμενη επιλογή/Ταχεία επαναφορά Δεξιό πλήκτρο: Επόμενη επιλογή / Ταχεία προώθηση Πάνω πλήκτρο: Αναπαραγωγή Κάτω πλήκτρο: Παύση

- Για να ρυθμίσετε την ένταση του ήχου, πατήστε το κουμπί αλλαγής σελίδας για να αυξήσετε/μειώσετε την ένταση του ήχου.
- Κατά την αναπαραγωγή μουσικής, πατήστε το πλήκτρο >|| για είσοδο στο υπομενού Music (Μουσική). Υπάρχουν 6 διαφορετικά είδη Play

Mode (Τύπου αναπαραγωγής) για τη δημιουργία διαφόρων ποιοτήτων αναπαραγωγής.

 Κατά την αναπαραγωγή μουσικής, πιέστε κ για να εισέλθετε στη λειτουργία μουσικής υπόκρουσης. Για να τερματίσετε αυτή τη λειτουργία, εισέλθετε στο παράθυρο αναπαραγωγής μουσικής και πιέστε το Κάτω πλήκτρο για παύση.

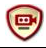

## Video (Bivteo)

- Στο παράθυρο του μενού Video (Bivτεο), πατήστε τα πλήκτρα ▲/▼ του επιλογέα κατεύθυνσης για να επιλέξετε το επιθυμητό αρχείο. Πατήστε το πλήκτρο **ΙΙ** για επιβεβαίωση.
- Στο παράθυρο της λίστας αρχείων βίντεο, πατήστε το Αριστερό πλήκτρο∢ του επιλογέα κατεύθυνσης για να διαγράψετε το επιθυμητό αρχείο. Επισημάνετε το YES (NAI) και πατήστε το πλήκτρο [] για επιβεβαίωση. Πατήστε 🖨 για απ' ευθείας ακύρωση.
- αναπαραγωνή του βίντεο. Πιέστε 📲 νια συνέχιση από την τελευταία αναπαραγωγή όταν σας ζητηθεί ή πατήστε 🖛 για ακύρωση.
- Κατά την αναπαραγωγή βίντεο, κάθε πλήκτρο λειτουργεί αντίστοιχα ως εξής:
- Για είσοδο στο ►II υπομενού Гіа

Για επιστροφή στην προηνούμενη επιλογή

0

παύση/αναπαρανωνή

- Για επιστροφή στο κύριο μενού
- στο υπομενού και χρησιμοποιήστε τον επιλονέα κατεύθυνσης για να κάνετε την επιθυμητή επιλογή. Πατήστε 🔰 🚺 για επιβεβαίωση ή 🖷 για επιστροφή.
- Πατήστε τα πλήκτρα αριστερά/δεξιά 
   του επιλογέα κατεύθυνσης για μετακίνηση στο προηγούμενο/επόμενο αρχείο βίντεο. Πατήστε τα πλήκτρα πάνω/κάτω ▲/▼ του επιλογέα κατεύθυνσης για να ρυθμίσετε την ένταση του ήχου.

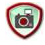

# Photo (Φωτογραφία)

Η συσκευή υποστηρίζει μόνο μορφές αρχείων εικόνας .JPEG, .GIF και .BMP. Όλες οι άλλες μορφές αρχείων σκόπιμα δεν εμφανίζονται.

Επιλέξτε αρχείο μνήμης Flash ή κάρτας SD και πατήστε [] για επιβεβαίωση. Πατήστε τα πλήκτρα πάνω/κάτω ▲/▼ του επιλογέα

Prestigio Συσκευή ανάγνωσης ηλεκτρονικών βιβλίων με οθόνη 5 ιντσών

κατεύθυνσης για να επιλέξετε το επιθυμητό αρχείο ή πατήστε τα πλήκτρα αλλαγής σελίδας για μετάβαση στην επιλεγμένη σελίδα. Πατήστε το πλήκτρο **>||** για επιβεβαίωση.

- Στο παράθυρο του μενού Photo (Φωτογραφία), πατήστε το αριστερό πλήκτρο ◄ του επιλογέα κατεύθυνσης για να διαγράψετε το επιθυμητό αρχείο. Επισημάνετε το YES (NAI) και πατήστε το πλήκτρο
   για επιβεβαίωση. Πατήστε ➡ για απ' ευθείας ακύρωση.
- Κατά την αναπαραγωγή φωτογραφίας, πατήστε το πλήκτρο ▶|| για είσοδο στο υπομενού όπου διατίθενται 5 λειτουργίες εξερεύνησης.
   Πατήστε τον επιλογέα κατεύθυνσης για να κάνετε την επιθυμητή επιλογή και πατήστε ▶|| για επιβεβαίωση.
- Κατά την αναπαραγωγή φωτογραφίας, πατήστε το πλήκτρο μεγέθυνση/σμίκρυνση της εικόνας. Για να περιστρέψετε την εικόνα πατήστε τα πλήκτρα αλλαγής σελίδας.
- Χρησιμοποιήστε τον επιλογέα κατεύθυνσης για επιστροφή στην προηγούμενη/επόμενη σελίδα.

#### ΠΑΡΑΤΗΡΗΣΗ:

Όταν έχει περιστραφεί η εικόνα, δεν είναι διαθέσιμη η λειτουργία. Πατήστε 🖣 για έξοδο από την περιστροφή.

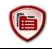

#### File Explorer (Εξερευνητής αρχείων)

- Επιλέξτε αρχείο μνήμης Flash ή κάρτας SD και πατήστε > || για επιβεβαίωση.
- Πατήστε το πἀνω/κάτω πλήκτρο ▲/▼ του επιλογέα κατεύθυνσης για να επιλέξετε το επιθυμητό αρχείο ή πατήστε τα πλήκτρα αλλαγής σελίδας για μετάβαση στην επιθυμητή σελίδα. Πατήστε ▶|| για επιβεβαίωση.
- Στο παράθυρο μενού Explorer (Εξερευνητής), πατήστε το αριστερό πλήκτρο του επιλογέα κατεύθυνσης για να διαγράψετε το τρέχον αρχείο. Επισημάνετε το YES (NAI) και πατήστε >|| για επιβεβαίωση. Για ακύρωση πατήστε >.

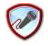

## Εγγραφή

 Πατήστε το αριστερό πλήκτρο του επιλογέα κατεύθυνσης για έναρξη/συνέχιση εγγραφής ήχου από το μικρόφωνο. Για παύση πατήστε το δεξιό πλήκτρο.

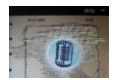

- Πατήστε ¬ για διακοπή της εγγραφής και αποθήκευση του ηχογραφημένου αρχείου. Για επιβεβαίωση επισημάνετε το YES (NAI) και πατήστε το πλήκτρο >||.
- Στην κατάσταση Ready (Ετοιμότητα), πατήστε το πλήκτρο >|| για είσοδο στο υπομενού Record (Εγγραφή). Υπάρχουν δύο τύποι ρύθμισης, Quality (Ποιότητα) και Volume (Χώρος)

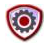

#### System Setting (Ρύθμιση συστήματος)

Τρησιμοποιήστε τον επιλογέα κατεύθυνσης για κυκλική εναλλαγή μεταξύ 9 διαφορετικών επιλογών όπως Display Setting (Ρύθμιση οθόνης), Key Lock Time (Χρόνος κλειδώματος πλήκτρων), Auto Shut Time (Χρόνος αυτόματης απενεργοποίησης), Time (Ώρα), Date (Ημερομηνία), Calendar (Ημερολόγιο), Restorable (Επαναφορά προεπιλεγμένων ρυθμίσεων), Language (Γλώσσα) και System Information (Πληροφορίες συστήματος). Πατήστε ▶|| για είσοδο και η για επιστροφή.

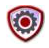

## User Guide (Οδηγίες χρήσης)

Παρέχεται ηλεκτρονική έκδοση του τυπωμένου εγχειριδίου που μπορείτε να τη διαβάσετε στη συσκευή ανάγνωσης ηλεκτρονικών βιβλίων. Στην οθόνη του κύριου μενού, επισημάνετε το **User Guide (Οδηγίες χρήσης)** και πατήστε το πλήκτρο ▶|| για είσοδο.

# Τεχνική υποστήριξη και πληροφορίες για την εγγύηση

Παρακαλούμε ανατρέξτε στην τοποθεσία <u>www.prestigio.com</u> για τεχνική υποστήριξη και δείτε την κάρτα εγγύησης που εσωκλείεται για πληροφορίες σχετικά με την εγγύηση.

# Αποποίηση ευθυνών

Καταβάλλουμε κάθε προσπάθεια για να εξασφαλίσουμε ότι οι πληροφορίες και οι διαδικασίες που αναφέρονται στο παρόν εγχειρίδιο χρήσης είναι πλήρεις και ακριβείς. Δεν είναι δυνατό να αναλάβουμε και δεν αναλαμβάνουμε καμία ευθύνη για τυχόν σφάλματα ή παραλείψεις. Η Prestigio διατηρεί το δικαίωμα να πραγματοποιήσει οποιαδήποτε τροποποίηση σε οποιαδήποτε από τα προϊόντα που αναφέρονται εδώ, χωρίς προηγούμενη ειδοποίηση.

Prestigio Συσκευή ανάγνωσης ηλεκτρονικών βιβλίων με οθόνη 5 ιντσών